## Viewing Clinical Documents in My Health Record

**Note**: These steps assume that your software is connected to the My Health Record system, the patient has a My Health Record and their individual healthcare identifier (IHI) has been validated in your system.

| STEP 1:                                                                                                    |                                                                                                    |
|----------------------------------------------------------------------------------------------------|----------------------------------------------------------------------------------------------------|
| From within the Patient Clinical<br>screen, click the <b>My Health Record</b><br>icon in the ribbon.                                                                                                    | Patient Summary                                                                                                    |
| <ul> <li>STEP 2:</li> <li>An Overview screen will be displayed, allowing you to:</li> <li>1. confirm the patient's demographics</li> <li>2. check that the IHI is verified</li> <li>3. click the Access button.</li> </ul> | WCILWAIN, Mark / Overview       Patient MHR       Overview       Saved Documents       Upload History   MCILWAIN, Mark / Overview                                                                                                    |
| STEP 3:<br>Use the left-hand menu to view<br>various areas of the patient's My<br>Health Record.                                                                                                    | MCILWAIN   MCILWAIN   MCILWAIN   MCILWAIN   MCILWAIN   MCILWAIN   MCILWAIN   MCILWAIN   MCILWAIN   Molecure   Patient MIR   Molecure   Molecure   Molecure   Medicare Overview   Medicare Overview   Medicare Overview   Medicare Overview   Medicare Overview   Medicare Overview   Prescription and Dispense View |

## Viewing Clinical Documents in My Health Record continued

| STEP 4:<br>Click <b>Documents</b> to display available<br>clinical documents, then <b>double-click</b> on<br>the document you wish to view.                     | HOUSE LICHNES P-Decements     Inclusion P-Decements     Decements States     Decements States     Decements States     Decements States     Decements States     Decements     Decement     Decements     Decements     Decements     Decements     Decem |
|----------------------------------------------------------------------------------------------------|----------------------------------------------------------------------------------------------------|
| STEP 5:<br>To download and save a copy of a<br>document, click <b>Save</b> .                                                                                    | Image: Store       Image: Store       Image: Store <td< th=""></td<>                                                                                                    |
| <ul> <li>Useful links</li> <li>For upcoming training opportunitien <a href="https://www.digitalhealth.gov.au/">https://www.digitalhealth.gov.au/</a></li> </ul> | es, visit Events and webinars:<br>newsroom/events-and-webinars                                                                                                    |

For assistance contact the My Health Record helpline on **1800 723 471 or email** help@digitalhealth.gov.au

Viewing Clinical Documents in My Health Record Updated: August 22 Software version: 19.1.0

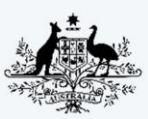

Australian Government
 Australian Digital Health Agency

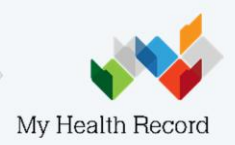